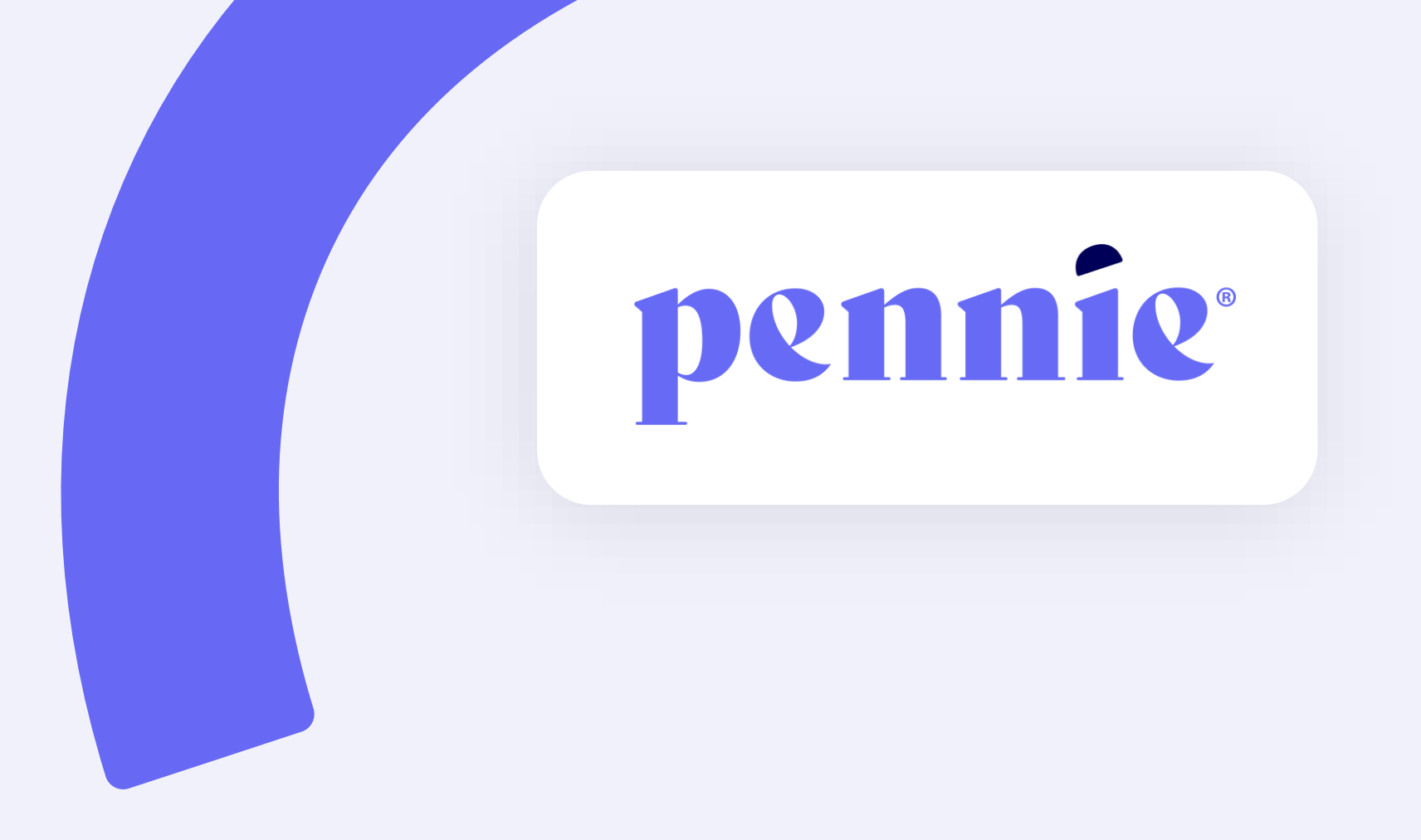

# **TrainPA Account Creation & Profile Update Guide**

## Overview

Pennie uses the TrainPA platform to host the mandatory Broker Certification Training course. Brokers *new to Pennie* will need to **create a TrainPA account** to be able to take the course. Brokers *currently certified* will need to **add their PA License number to their TrainPA account**, if not added already.

Jump to:

| Account creation                                                                                                    | Adding the group code                                                                                                    | Adding PA License to account                                                                                                    |  |  |  |
|----------------------------------------------------------------------------------------------------|----------------------------------------------------------------------------------------------------|----------------------------------------------------------------------------------------------------|--|--|--|
| Account Creation To create your TrainPA account, go to <u>TrainPA org</u> , and click Create occount at the bottom of the login box                                                                                                    | Joining the Pennie Learning Group                                                                                                    | Adding your PA License Number To add your PA License Number to your account, select. Professional License Number along the left-hand side, then click on the Add a License Number buttor:                                                                                                    |  |  |  |
| Light State of the second second seco | Your Profile a scoreptor                                                                                                    | Your Profile is excerpted<br>the second second |  |  |  |
| Les estates hort<br>Les traines hort<br>Les traines provide                                                                                                    | Andread Alexandrometrike<br>Hereit and Alexandrometrike<br>Hereit and Alexandr | Openin       Openin       Openin       Openin       Openin       Openin       Openin                                                                                                    |  |  |  |

It is your responsibility to ensure the information entered on your TrainPA and Pennie accounts mirror each other *exactly*, or there will be delays in your certification.

To create your TrainPA account, go to <u>TrainPA.org</u>, and click *Create account* at the bottom of the login box:

| Log in                                                                       |                               |  |
|------------------------------------------------------------------------------|-------------------------------|--|
| Unlock a world of public health training resources by logging into TRAIN PA. |                               |  |
| Login name                                                                   |                               |  |
| Password                                                                     | Forgot password?              |  |
| Remember me                                                                  |                               |  |
| Log                                                                          | in                            |  |
| OP                                                                           |                               |  |
| Create ad                                                                    | count                         |  |
| Want to add cour<br>Become a cour                                            | ses to TRAIN?<br>rse provider |  |

| U.                                                                                                    | Create Acco                                                                                                    |
|----------------------------------------------------------------------------------------------------|----------------------------------------------------------------------------------------------------|
| H                                                                                                    | Greate Account                                                                                                    |
| H                                                                                                    | create login name *                                                                                                    |
|                                                                                                    | Login name                                                                                                    |
|                                                                                                    | minimum of four characters.                                                                                                    |
|                                                                                                    | Create a password *                                                                                                    |
|                                                                                                    | Password                                                                                                    |
|                                                                                                    | Password must:                                                                                                    |
|                                                                                                    | O Contain at least one lower each i                                                                                                    |
|                                                                                                    | O Contain at least one upper case letter                                                                                                    |
|                                                                                                    | O Contain at least one number                                                                                                    |
|                                                                                                    | O Be at least 8 characters                                                                                                    |
| 0                                                                                                    | Be different from the user's LoginName                                                                                                    |
|                                                                                                    | Email English and English and                                                                                                    |
| Co                                                                                                    | nfirm password *                                                                                                    |
| C                                                                                                    | onfirm password                                                                                                    |
|                                                                                                    |                                                                                                    |
| -                                                                                                    | ia •                                                                                                    |
| ma                                                                                                    |                                                                                                    |
| Еп                                                                                                    | all                                                                                                    |
| En                                                                                                    | all                                                                                                    |
| En                                                                                                    | enter your work email address. If you do not here an                                                                                                    |
| En                                                                                                    | e enter your work email address. If you do not have one, enter your<br>Il or personal email.                                                                                                    |
| En leas                                                                                                    | ail<br>ail<br>I or pertannal address. If you do not have one, enter your<br>I or personal email.<br>ame *                                                                                                    |
| En<br>leas                                                                                                    | ail<br>enter your work email address. If you do not have one, enter your<br>of or personal email.<br>ame •                                                                                                    |
| En leas choo                                                                                                   | all     all restores and address. If you do not have one, enter your     d or personal email.     ame *     name                                                                                                    |
| En<br>leas<br>choo<br>rist r<br>list r                                                                         | all all all and enter your work email address. If you do not have one, enter your all or personal email. ane * name me * ame *                                                                                                    |
| En<br>leas<br>choo<br>rst r<br>lirst<br>it no<br>ist n                                                         | all all anter your work email address. If you do not have one, enter your anne + name anne - anne anne - anne - a |
| En<br>least<br>choo<br>list r<br>list r<br>e zo                                                                | enter your work email address. If you do not have one, enter your     of or personal email.     ame *     ame                                                                                                    |
| En<br>leas<br>choc<br>rst r<br>list r<br>list r<br>MT-                                                         | ali ali ali ali and the set of the set of t |
| En<br>leas<br>choc<br>net r<br>linst<br>it nu<br>list r<br>MT-<br>ode                                          | ali ali ali ali anter your work email address. If you do not have one, enter your ali or personal email. ame * name ame bit ame bit bit bit bit bit bit bit bit bit bit                                                                                                    |
| Em<br>least<br>choo<br>met r<br>linst<br>it no<br>inst r<br>e zo<br>MT-<br>ode                                 | al control of the second second seco |
| En<br>least<br>choc<br>rst r<br>irst<br>ist n<br>ist n<br>ist n<br>MT-<br>ode<br>cod                           |                                                                                                    |
| Em<br>least<br>choo<br>met r<br>list r<br>list r<br>MT-<br>ode<br>cod<br>r en<br>l or                          | e etersorial Zig/Postal Lodes. If you do not have one, enter your  e or personal email.  e e e e e e e e e e e e e e e e e e e                                                                                                    |
| Em<br>least<br>choo<br>net r<br>inst r<br>inst r<br>inst r<br>e zo<br>MT-<br>ode<br>cod<br>r en<br>l or<br>ree |                                                                                                    |
| En<br>least<br>choo<br>net r<br>inst r<br>inst r<br>ist r<br>e zc<br>MT-<br>ode<br>cod<br>r en<br>l or<br>ree  |                                                                                                    |
| En<br>leas<br>choo<br>net r<br>list<br>ist<br>ist<br>ist<br>ist<br>ist<br>ist<br>ist<br>ist<br>ist             | ali ali ali ali ali ali and the senter your work email address. If you do not have one, enter your and e personal email. ame * aname be * biologicatem Time (US & Canada) * biologicatem Time (US & Canada) * bio |
| En<br>leas<br>hoo<br>wit r<br>inst<br>inst<br>inst<br>inst<br>inst<br>inst<br>inst<br>inst                     |                                                                                                    |

P

On the next page, select the county you are based out of:

Confirm your selection to move to the next page:

## **TRAIN** PA

### Pennsylvania Required Group Selection

Pennsylvania TRAIN requires more detailed group selection. Please refine your selections below

Location / Pennsylvania

(Click any level to return to it)

#### Select: County

Group search

<u>Adams</u>

Allegheny

## TRAIN PA

### Pennsylvania Required Group Selection

Pennsylvania TRAIN requires more detailed group selection. Please refine your selections below

Location / Pennsylvania / Cumberland

#### (Click any level to return to it)

Please review the group selections above for accuracy and make changes as necessary.

✓ Confirm these selections

Back

When prompted for your *Functional Role*, select "Other public health (my functional role not listed):"

Confirm your selection:

## **train** pa

#### Pennsylvania Required Group Selection

Pennsylvania TRAIN requires more detailed group selection. Please refine your selections below

National/Pennsylvania ↓ Cumberland

Because you are affiliated with Pennsylvania, you will need to answer a few additional questions.

Location / Pennsylvania

Other public health professional (my functional role isn't listed)

(Click any level to return to it)

Please review the group selections above for accuracy and make changes as necessary.

✓ Confirm these selections

Back

| our selection                               | a TRAIN requires more detailed group selection. Please ref<br>ons below    | ine |
|---------------------------------------------|----------------------------------------------------------------------------|-----|
| National/P<br>J Cumbe                       | ennsylvania<br>rland                                                       | ;   |
| Because you<br>additional q                 | u are affiliated with Pennsylvania, you will need to answer a<br>uestions. | few |
| Location                                    | / Pennsylvania                                                             |     |
| Click any leve<br>Select: Fund<br>Group sea | rtional Role                                                               |     |
| BHSR                                        |                                                                            |     |
| Emergency                                   | <u>Management</u>                                                          |     |
| <u>EMS</u>                                  |                                                                            |     |
| Medical Ma                                  | arijuana Dispensary                                                        |     |
| Medical Ma                                  | arijuana Grower/Processor                                                  |     |
| Military and                                | d Family Behavioral Health (Main)                                          |     |
| Non-EMS                                     |                                                                            |     |
| Other publi                                 | c health professional (my functional role isn't listed)                    |     |
| PA Acaden                                   | iy of Family Physicians - PAFP                                             |     |
|                                             | lealth Care                                                                |     |
| PA Home H                                   | ories                                                                      |     |
| PA Home H                                   |                                                                            |     |
| PA Home H<br>PA Laborat<br>PA LTC RIS       | E                                                                          |     |

Back

When prompted for your *Organization*, select "Other (my organization not listed):"

Confirm your selection:

## **train** pa

#### Pennsylvania Required Group Selection

Pennsylvania TRAIN requires more detailed group selection. Please refine your selections below

National/Pennsylvania Cumberland Other public health professional (my functional role isn't listed) Because you are affiliated with Pennsylvania, you will need to answer a few additional questions.

Location / Pennsylvania / Other (my organization isnt listed)

(Click any level to return to it)

Please review the group selections above for accuracy and make changes as necessary.

- - - -

Back

#### Pennsylvania Required Group Selection Pennsylvania TRAIN requires more detailed group selection. Please refine your selections below National/Pennsylvania Cumberland Other public health professional (my functional role isn't listed) Because you are affiliated with Pennsylvania, you will need to answer a few additional questions. Location / Pennsylvania (Click any level to return to it) Select: Organization Other (my organization isnt listed) Allentown Bureau of Health employees Bethlehem Bureau of Health employees Bucks County Health Department employees Chester County Health Department employees Emergency Management - state, county, local, tribal, and task force employees and volunteers Erie County Health Department employees Montgomery County Health Department employees Office of the State Fire Commissioner and PA State Fire Academy employees PA Department of Agriculture employees PA Department of Drug and Alcohol Programs employees PA Department of Health employees PA Department of Human Services employees PA Department of Military and Veterans Affairs employees Pennsylvania Emergency Management Agency Employees Philadelphia Department of Public Health employees Wilkes-Barre Department of Health employees York City Bureau of Health employees Back

TRAIN PA

Review your selections before selecting "Finish Creating Account:"

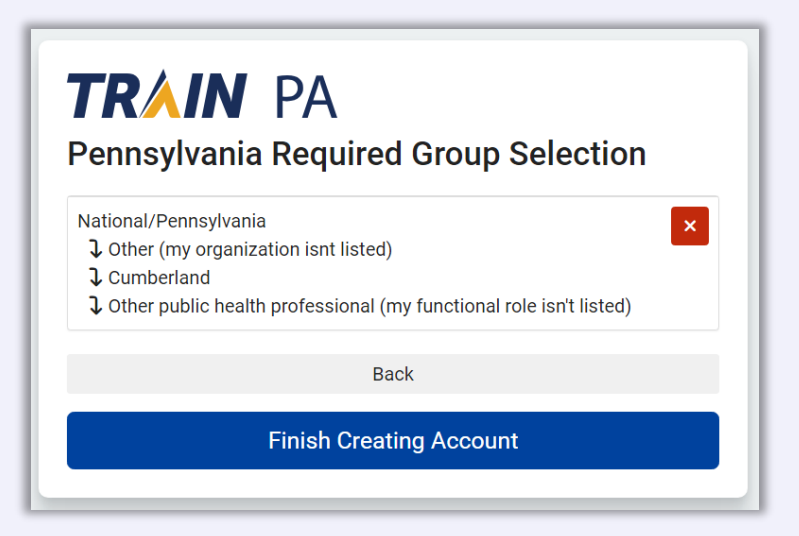

At this point, you will be prompted to go to your email and click on the account confirmation link to sign back in.

Once on your account homepage, click on either of the links shown below to finish your account setup.

If you already have an account, click the **profile icon** in the top right corner.

|                     |                                                                                                    |                                                                                                    |                                                                                                    |                                                                                                   |                      |                                      | Notifications 1  | Pennie 💄      |
|---------------------|----------------------------------------------------------------------------------------------------|----------------------------------------------------------------------------------------------------|----------------------------------------------------------------------------------------------------|---------------------------------------------------------------------------------------------------|----------------------|--------------------------------------|------------------|---------------|
| TRAIN P             | PA                                                                                                    |                                                                                                    |                                                                                                    |                                                                                                   |                      | pennsylvania<br>DEPARTMENT OF HEALTH | PEMA PENRSylva   | GEMENT AGENCY |
| HOME COURSE CATALOG | YOUR LEARNING                                                                                                    | CALENDAR                                                                                                    | RESOURCES                                                                                              | DISCUSSIONS                                                                                       | HELP                 |                                      |                  | Q             |
| Announcements       | DF 2000<br>Debra Fl<br>Dans 7, 20<br>The BLS, IALS and<br>completed the pro<br>Here are the name<br>Update; PA-EMS I.<br>PA-EMS Protocol | tocol educat<br>eagle<br>124<br>d ALS protocols<br>otocols in Octob<br>es to enter for y<br>ALS Protocol Up<br>Bridge Course. | ion is now availabl<br>are now availabl<br>ber, you only must<br>our courses: PA-E<br>odate; PA-EMS Al | ailable**<br>e. If you already<br>t take the Bridge co<br>EMS 2023 BLS Prot<br>LS Protocol Update | urse.<br>ocol<br>and | Notificatio                          | ns<br>incomplete |               |
| HIL ADDE            | <                                                                                                    |                                                                                                    | 1 of 3                                                                                                 |                                                                                                   | >                    |                                      | 1 Notification   |               |

## Joining the Pennie Learning Group

In your profile settings, you will notice the multiple ! alerts, indicating that section of your profile needs attention. Before navigating to any of those tabs, you will first need to join the Pennie Brokers learning group:

| Cancer                        |                                                                                                    | odve |
|-------------------------------|----------------------------------------------------------------------------------------------------|------|
| Your Profile                  | Is incomplete                                                                                                    |      |
|                               |                                                                                                    |      |
| Your profile contains all you | ur system settings and attributes. Please note that some fields are required, until you complete all required settings some site functionality may | y be |
| limited. For your convenient  | Mapago Groups                                                                                                    |      |
| Manage Groups                 | • Manage Gloups                                                                                                    |      |
| Account                       | Join By Group Search *                                                                                                    |      |
| Contact                       | National/Pennsylvania     A Other (my organization isnt listed)                                                                                    | 1    |
| Address                       | Cumberland Cumberland Conter public bealth professional (my functional role isn't listed)                                                          |      |
| Organization                  |                                                                                                    |      |
| Professional License Nur      | imber                                                                                                    |      |
| Professional Role             | Join By Group Code                                                                                                    |      |
|                               |                                                                                                    | _    |

## Joining the Pennie Learning Group

### In the Join By Group Code box, enter **penniebroker** and click Join:

| Cancel                                                                                   |                                                                                                    |  |  |  |
|------------------------------------------------------------------------------------------|----------------------------------------------------------------------------------------------------|--|--|--|
| Your Profile Is incomple                                                                 | ete                                                                                                    |  |  |  |
|                                                                                          |                                                                                                    |  |  |  |
| Your profile contains all your system sett<br>limited. For your convenience each section | ings and attributes. Please note that some fields are required, until you complete all required settings some site functionality may be<br>on in the profile will indicate if it is incomplete. |  |  |  |
| Manage Groups                                                                            | 3 Manage Groups                                                                                                    |  |  |  |
| Account                                                                                  | Join By Group Search *                                                                                                    |  |  |  |
| Contact 🚺                                                                                | National/Pennsylvania                                                                                                    |  |  |  |
| Address                                                                                  | Cumberland<br>Cher public health professional (my functional role isn't listed)                                                                                                    |  |  |  |
| Organization 🥊                                                                           | 💄 + Join Another Group                                                                                                    |  |  |  |
| Professional License Number                                                              |                                                                                                    |  |  |  |
| Professional Role                                                                        | Join By Group Code                                                                                                    |  |  |  |
| Work Settings                                                                            | penniebroker Join                                                                                                    |  |  |  |
| Demographic Information                                                                  |                                                                                                    |  |  |  |

## Joining the Pennie Learning Group

Your profile should now reflect that you've joined the Pennie Users/New Brokers group:

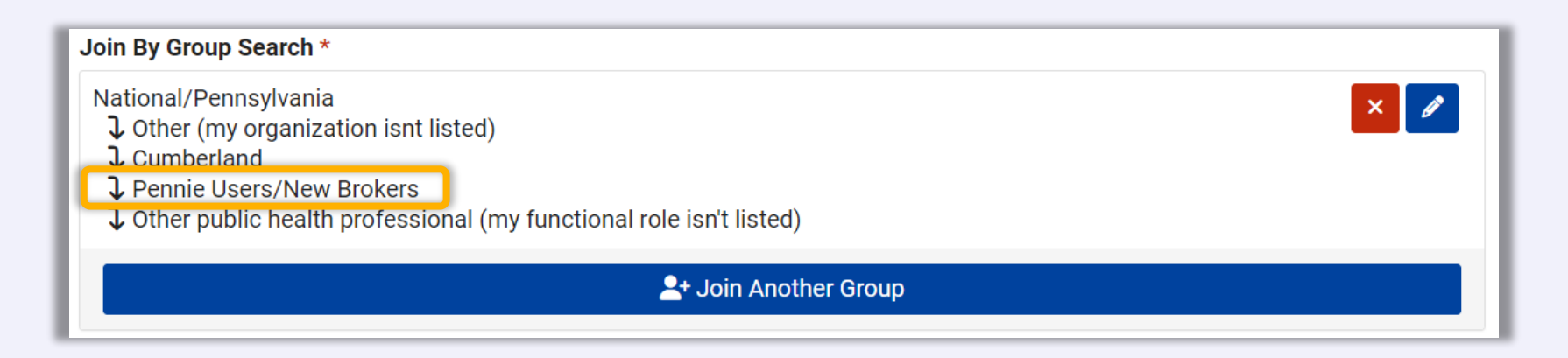

## Adding your PA License Number

To add your PA License Number to your account, select *Professional License Number* along the left-hand side, then click on the *Add a License Number* button:

| Cancel                                                                                 |                                                                                                    | Save                                                          |
|----------------------------------------------------------------------------------------|----------------------------------------------------------------------------------------------------|---------------------------------------------------------------|
| Your Profile Is incomple                                                               | ete                                                                                                    |                                                               |
|                                                                                        |                                                                                                    |                                                               |
| Your profile contains all your system settii limited. For your convenience each sectio | ngs and attributes. Please note that some fields are required, until you<br>n in the profile will indicate if it is incomplete. | complete all required settings some site functionality may be |
| Manage Groups                                                                          | Professional License Number                                                                                                    | (Fields marked below are required)                            |
| Account                                                                                | + Add a Lice                                                                                                    | nse Number                                                    |
| Contact ()                                                                             |                                                                                                    |                                                               |
| Address 🔋                                                                              |                                                                                                    |                                                               |
| Organization 🔋                                                                         |                                                                                                    |                                                               |
| Professional License Number                                                            |                                                                                                    |                                                               |
| Professional Role                                                                      |                                                                                                    |                                                               |
| Work Settings                                                                          |                                                                                                    |                                                               |

## Adding your PA License Number

From the *License Type* dropdown, select "Other:"

From the License Sub Type dropdown, select "Other:"

Then, in the *License Number* box, enter your 6-digit **PA License Number**, *not* your National Producer Number (NPN):

Click the green checkbox when done.

Your account should appear as follows:

| Professional License Number | (Eields marked below are required) |
|-----------------------------|------------------------------------|
| Add License Number          | × 🖌                                |
| License Type *              | Other ~                            |
| License Sub Type *          | Other ~                            |
| License Number *            | [PA License Number (NOT NPN)]      |
|                             |                                    |

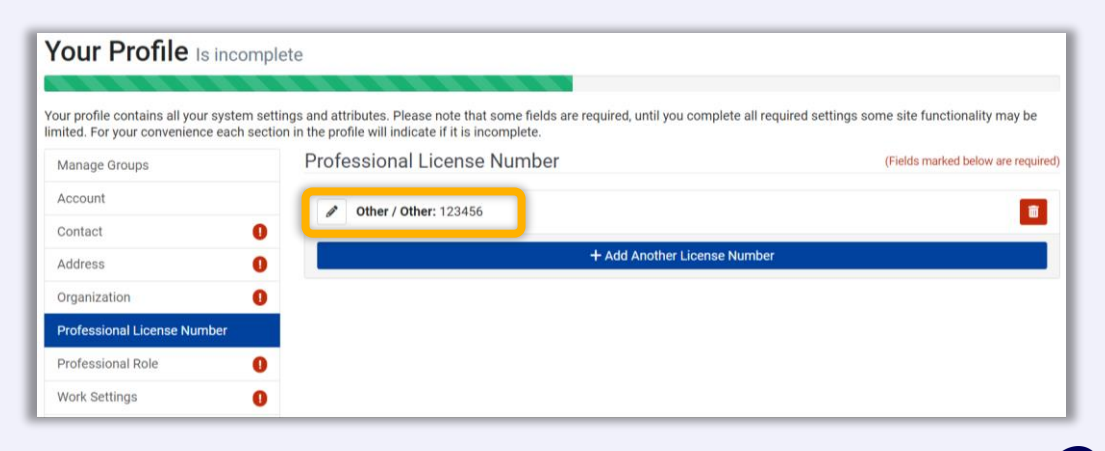

## **Finishing your Profile**

After your license has been added, go through each box with an ! alert and enter the required information.

Before returning to the homepage, you must click the Save button or all changes will be lost:

| Cancel                                                                                                    |                                                                                                    | Save                                                            |
|----------------------------------------------------------------------------------------------------|----------------------------------------------------------------------------------------------------|-----------------------------------------------------------------|
| Your Profile Is incomple<br>Your profile contains all your system setti<br>limited. For your convenience each sectio | te<br>ngs and attributes. Please note that some fields are required, until you<br>n in the profile will indicate if it is incomplete. | u complete all required settings some site functionality may be |
| Manage Groups                                                                                                    | Professional License Number                                                                                                    | (Fields marked below are required)                              |
| Account                                                                                                    | Other / Other: 123456                                                                                                    |                                                                 |
| Contact 🔋                                                                                                    |                                                                                                    |                                                                 |
| Address                                                                                                    | + Add Another                                                                                                    | License Number                                                  |
| Organization                                                                                                    |                                                                                                    |                                                                 |
| Professional License Number                                                                                          |                                                                                                    |                                                                 |
| Professional Role                                                                                                    |                                                                                                    |                                                                 |
| Work Settings                                                                                                    |                                                                                                    |                                                                 |

## **Finishing your Profile**

Please ensure the information entered on your TrainPA and Pennie accounts mirror each other exactly, or there will be delays in updating your certification:

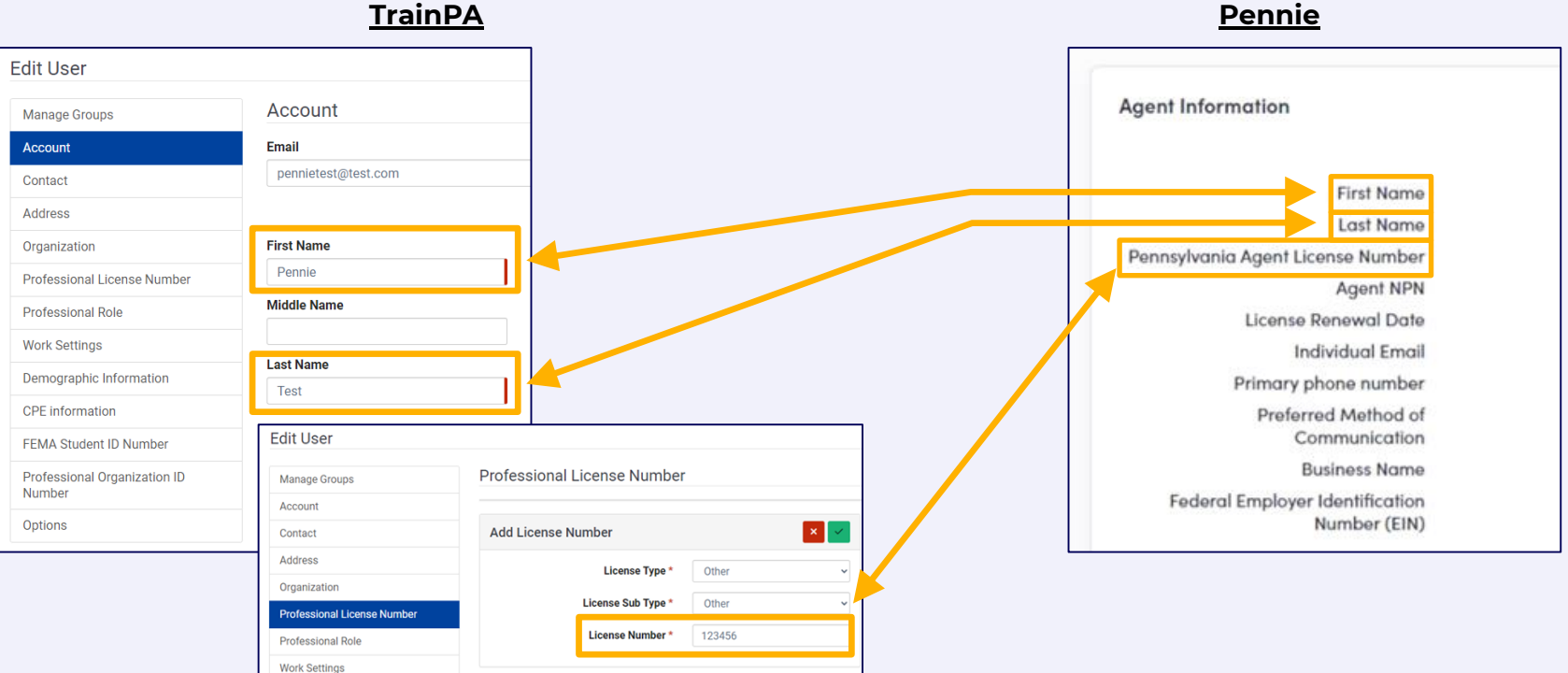

Pennie

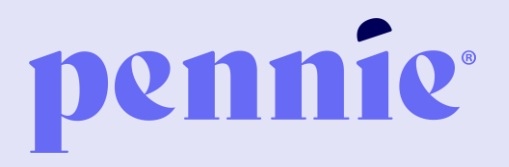

#### ADDRESS

P.O. Box 11873.

Harrisburg, PA 17108-1873 PHONE

+1844-844-8040

WEB

pennie.com